# 8路24位高精度采集卡说明书 V1.0

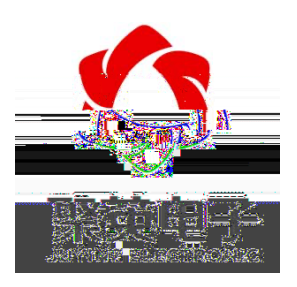

1

目 录

一、产品特点

- •
- •
- •
- •
- •

二、产品功能

- •
- •
- •
- 三、产品选型

四、主要参数

| 参数   | 说明                                       |
|------|------------------------------------------|
| 数据接口 | RS485 RS232                              |
| 定压   | DC 7-30V                                 |
| 指    | 1 LED 指丁( 时 烁)                           |
|      | ±10mV/±25mV/±50mV/±100mV/±500mV/±2.5V    |
| 围可   | /±5V/±10/0-5V/0-10V/0-20mA/±20mA/4-20mA( |
|      | )                                        |
| 度    | 0.01% 0.1mV                              |

1

| 北京 | 子 | 公司 |
|----|---|----|
|    |   |    |

| 工作度 | 工业 , -40°C~85°C                   |
|-----|-----------------------------------|
|     |                                   |
|     | 110g                              |
| 式   | 9600,n,8,1                        |
|     | 2400,4800,9600,19200,38400,115200 |
|     | 套 件 控制 件 ;                        |
| 件支持 | 支持各家 态 件;                         |
|     | 支持 Labviewd                       |

五、接口说明

贴膜

## 六、通讯接线说明

## 1、RS485级联接线方式

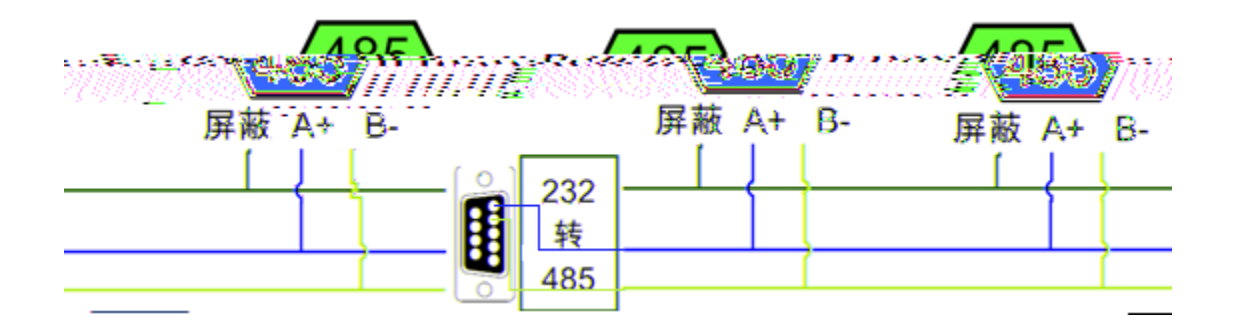

2、RS232 接线连接方式

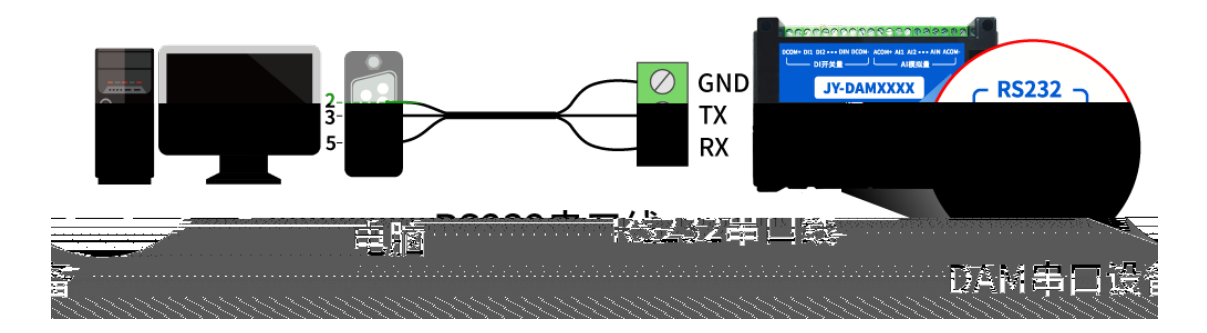

3、USB 转 485 连接方式

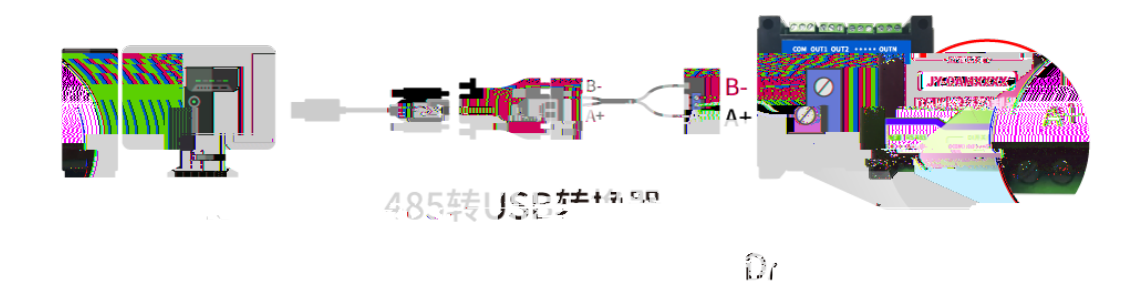

七、传感器接线方式

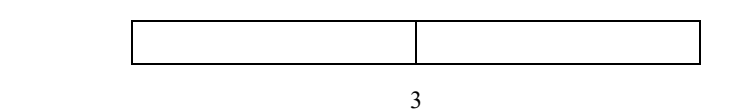

地址:北京市海淀区上地南口科贸大厦 401 室

| 北京 | 子 | 公司 |  |  | 产品 | 书 |
|----|---|----|--|--|----|---|
|    |   |    |  |  |    |   |

- 八、测试软件说明
- 1、JYDAM 件

## !"#、软件界面

| 口口在外现时式软件 | 5.00 (M       |                                      | 、泽进设          | ē               | - <u>5</u> |            | -265  |               | Hall Fortat                 |                                                                                                    |                        |             |
|-----------|---------------|--------------------------------------|---------------|-----------------|------------|------------|-------|---------------|-----------------------------|----------------------------------------------------------------------------------------------------|------------------------|-------------|
| IP: 192.  | 168 . 1 . 232 | //>///////////////////////////////// | 10000         | 高级设置            | 打开端口       | 设备地址: 2    | 54    |               | TYDAM間式软件                   | ŧ                                                                                                    |                        |             |
|           | _             | -                                    |               |                 |            |            |       |               | 版本号: 2.3.                   | 7315.28527 [2020-01                                                                                                    | -11 15:50]             |             |
| 控制DI/DO   | 模拟量输          | i入 模拟重                               | 輸出 配          | 置参数             |            |            |       |               | [2017年11月2                  |                                                                                                    |                        | 9 1411      |
| D0控制      |               |                                      |               |                 |            |            |       |               |                             | 虹』254万) 播地虹,1<br>4日1                                                                                                    | -250万有效的于设             | BIRIT 0     |
|           |               |                                      |               | 05 DO           | 6 9 DO     |            |       | <b>山美国金融</b>  | 2010年00月1<br>① 添加模<br>②相以単会 | 7月1<br>2月1日日<br>1997年月月1日<br>1997年月月1日<br>1997年日月1日<br>1997年日月1日<br>1997年日月1日<br>1997年日月1日<br>1997年日月1日<br>1997年日月1日<br>1997年日月1日<br>1997年日<br>1997年日<br>1997<br>1997<br>1997<br>1997<br>1997<br>1997<br>1997<br>199 | 铀保持功能配置。<br>DI、AI的显示名称 | 森<br>显示格式,配 |
| =         | D09 🔿         | D010 <b>O</b>                        | 0011 <b>O</b> | 1012 <b>O</b> D | 013 🔘 🛛    | 014 🔘 🛛    | 015 🔘 | D016 <b>O</b> | 打开全部 🔘                      | Sonfig/目录下相关<br>[2019年05月16日]                                                                                                    | 配置文件。                  |             |
|           | D017 O        | D018 <b>O</b>                        | D019 O        | 1020 <b>O</b>   | 021 0      | 022 🔾 🛛    | 123 🔘 | D024 <b>O</b> |                             | ①新增曲线记录U<br>②新增DAM12884的                                                                                                    | D能<br>JAO輸出            |             |
|           | D025 🌑        | D026 🌒                               | D027 🌔        | D028 🌒 🛛        | 029 🌒 🛛    | 1030 🌒 🛛 🛛 | 131 🌒 | D032 🌒        | 读取状态 10                     |                                                                                                    |                        |             |
|           | :<br>         |                                      | 模式时间(         | 0.1s)           | 跑马炸        | 」 ● 流水     | okī 🌒 | 连续读 🌑         | ·<br>间隔时(0.1s)              |                                                                                                    |                        |             |
| -         |               |                                      |               |                 |            |            | - 1   |               |                             |                                                                                                    |                        |             |
|           | •             | •                                    | •             | •               | •          | •          | •     | •             |                             |                                                                                                    |                        |             |
| 清空        | ₽ <u>₽</u> 1  | DI2                                  | DI3           | DI4             | DIS        | DIG        | DI7   | DIS           |                             |                                                                                                    | × .                    |             |
|           |               |                                      |               |                 |            |            |       |               | 计数单元态 11                    | li———                                                                                                    |                        | Tanmara d   |
|           | DIS           | DI10                                 | DI11          | DI12            | DI13       | DI14       | DI15  | DI16          |                             | -<br>**                                                                                                    | ¥                      |             |
|           | 0             | , O                                  | 0             | 0               | 0          | 0          | 0     | 0             | 通道编辑                        |                                                                                                    | A                      |             |
|           |               | <u>``</u>                            | :             |                 | 0          | 0          | 0     | ~             |                             |                                                                                                    |                        |             |
|           |               | , O                                  | Ŏ             | Ŏ               | Q          | Q          | Q     | Ŏ             |                             |                                                                                                    |                        |             |
|           |               |                                      |               |                 |            |            |       |               |                             | 1po                                                                                                    | マシャ                    |             |
|           |               |                                      |               |                 |            |            |       | -             |                             |                                                                                                    |                        |             |
|           | 10 62 16      | NING # RRE                           | 期期电子有限公       | Plana and a     |            | ·          |       |               | ■□未打开 ~                     |                                                                                                    |                        |             |

## \$%&'(调试软件:)

| 工具栏 | 说明    |
|-----|-------|
|     | •     |
|     | • • • |

|    | •                        |   |
|----|--------------------------|---|
|    | •                        |   |
|    | •                        |   |
|    | •                        |   |
|    | •                        |   |
|    | •                        |   |
|    |                          |   |
|    |                          |   |
|    | •                        |   |
|    | •                        |   |
|    | •                        |   |
|    | •                        |   |
|    | •                        |   |
|    | <ul> <li>● 当前</li> </ul> | 息 |
|    | •                        |   |
|    | ● 偏移                     |   |
|    |                          |   |
|    |                          |   |
|    |                          |   |
|    | ●                        |   |
| 区域 | •                        | 等 |
| 区域 | ● 户 定义                   |   |

## 2、 测

- ② 认
- ③ 打
- ④ 右侧 收 即

## 3、模拟 数据 入 明

① 选择模拟量输入;

ートナ

② 下方可以直接查看数据大小和实时曲线。

| CANES 2007                                                        |                                                                                                    |                                                                                                    |
|-------------------------------------------------------------------|----------------------------------------------------------------------------------------------------|----------------------------------------------------------------------------------------------------|
|                                                                   |                                                                                                    |                                                                                                    |
|                                                                   | 12日11日 12日11日 12日<br>12日11日 12日<br>11日11日 11日<br>11日11日 11日<br>11日11日 11日<br>11日11日 11日11日 11日<br>11日11日 11日11日 11日11日 11日11日<br>11日11日 11日11日 11日11日 11日11日 11日11日 11日11日 | 00 00 00 00 4A 59 37 34 31 10 01 04 28 00 01 00 4A FF 00<br>00 00 00 00 00 4A 59 37 34 31 70 01 04 28           |
|                                                                   | 00.1                                                                                                    | 109.54.036342 - 01 04 10 14 44 22 26 32 76 00 00 00 00 00 00 00 00 00 00 00 00 00                               |
|                                                                   |                                                                                                    | tere a construction and the second second second second second second second second second second second second |
| 与出记录间隔 5000 夏秋                                                    |                                                                                                    |                                                                                                    |
| → Al1#     → Al2#     →       毎出記录     通道編輯     → Al5#     → Al6# | Al3# _ Al4# [11:09:54.143]                                                                                                    | 0 35 35                                                                                                    |
| AT1# 6.720 m/                                                     | [11:09:54.148]7<br>[11:09:54.209]J                                                                                                    | E→01 04 03 E8 00 14 70 75<br>S←01 04 28 00 01 00 4A FF 00 00 00 00 00                                           |
| ATT# 0.729 mA 13                                                  | 00 00 4A 59 37<br>08 08 48 00 00                                                                                                    | 34 31 70 65 72 57 78 35 35 57 71 53 79 08<br>00 00 00 00 00 00 0F 34 01                                         |
| A A A A A A A A A A A A A A A A A A A                             | na na ana ana ana ana ana ana ana ana a                                                                                                    |                                                                                                    |
| 12 12 AT PH                                                       |                                                                                                    |                                                                                                    |
| 415                                                               | 08 08 48 00 00 00 00 00 00 00 00 07 34 01 04 10 1A 4                                                                                                    | 8 22                                                                                                    |
|                                                                   | E3 32 F3 00 00 00 00 00 00 00 00 00 00 07 A 31<br>[11:09:54.336]发→01 04 00 00 00 08 F1 CC<br>[11:09:54.371]版→01 04 10 14 40 27 F5 27 F5 00 00 0                            | AI5# 0.000 mA 1/0                                                                                               |
| - 11<br>3 - 显示实时曲线                                                | 00 00 00 00 00 00 A3 3B<br>[11:09:54:376]℃→01 04 03 88 00 14 70 75                                                                                                    | AI6# 0.000 mA                                                                                                   |
| 10.5                                                              |                                                                                                    | • 117# 0.000 =1                                                                                                 |
| - 10                                                              |                                                                                                    | A17# 0.000 mA                                                                                                   |
|                                                                   |                                                                                                    | 清空 A18# 0.000 mA                                                                                                |
| 5.5                                                               | 发送区域                                                                                                    | 采集时间 11:09:54                                                                                                   |
| 9                                                                 | AT+DEBUG=5                                                                                                    |                                                                                                    |
| 8.5                                                               | 发送                                                                                                    |                                                                                                    |
| 8                                                                 | T HEX                                                                                                    |                                                                                                    |
| 75                                                                |                                                                                                    |                                                                                                    |
| 7.5                                                               | ☑ 友达期打                                                                                                    |                                                                                                    |
| 7                                                                 | □ 定时发送                                                                                                    |                                                                                                    |
| 6.5                                                               | 100 变秒                                                                                                    |                                                                                                    |
| 0 1,000 2,000 3,000 4,000 5,000 6,000 7,000 8,000                 |                                                                                                    |                                                                                                    |
| #4世演辺 Alt ロロ/2 +7エ                                                | 127 ARE A 1980-1971                                                                                                    |                                                                                                    |
| ECONOMIC ECONOMIC ECONOMIC ECONOMIC ECONOMIC ECONOMICE            | una constantion or 清末的認識成用。constantion constantion                                                                                                    |                                                                                                    |

- ③ 实际数值小于最小量程,显示为最小量程值;
- ④ 实际数值大于最打量程,显示为最大量程值。

书

## 九、参数及工作模式配置

#### 1、 备地址

!"!、设备地址的介绍)

|  | 认 | 广播 | 行 | 0 无 |
|--|---|----|---|-----|
|--|---|----|---|-----|

#### !"#、设备地址的读取)

| 控制                           | DI/DO | 模拟量         | 输入     | 模拟量输出 | 配置 | 参数  |        |           |           |   |
|------------------------------|-------|-------------|--------|-------|----|-----|--------|-----------|-----------|---|
| ा त्रा <sup>क्ते</sup> न्त्र | file: |             |        |       |    |     |        |           |           |   |
| *<br>*                       | 品ID   | JY741perWx5 | 55WqSy | DO数里  | 8  | 生产日 | 期 170  | )5        | 设置        |   |
| 产品                           | 型号    | 74          | 10不匹配  | DI数里  | 8  | 设备次 | (序 001 | L         | 下一个       |   |
| 设备                           | 池址    | 1           |        | AI数量  | 8  |     | ÷ nn   | ☐ 4840127 | . <u></u> | 5 |
|                              |       |             | -01    | 旦有地址  |    |     | 注册     | □ 惧拟功     | ζĦ        |   |

!"\*、偏移地址的设定与读取)

| 基本参数   |      |   |             | _ |    |               |
|--------|------|---|-------------|---|----|---------------|
| 波特率    | 9600 | • | DO工作模式 正常模式 | - | 读取 | 1 读取偏移地址      |
| 485波特率 | 9600 | - | DO工作模式参数 10 |   | 设定 | <b>8</b> 古井沿守 |
| 偏移地址   | 0    |   | 2 写入地址      |   |    |               |
|        |      |   |             |   |    |               |
|        |      |   | . K_        |   |    |               |

7

2、波特率的 取与 🍡

3、传感器类型修改

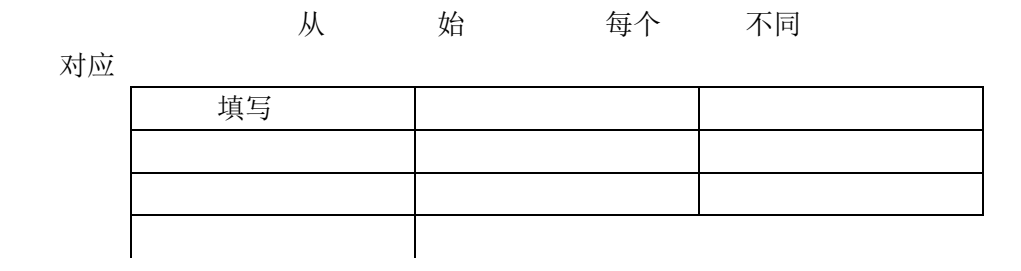

## 十、开发资料说明

## 1、 协 明

 本
 标准
 细
 析
 根本文中

 合考《
 中文版》即
 中文 考
 4
 4

 中文考
 tar s ft ar M
 教

## 2、Modbus 寄存器 明

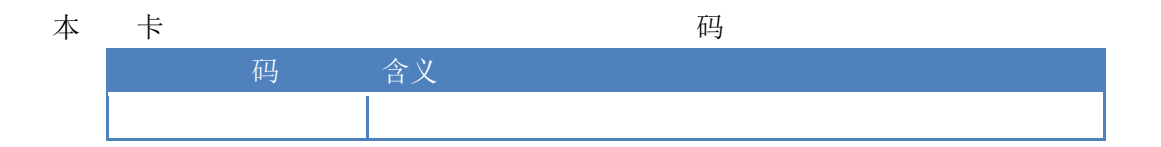

卷 只 第 第 第 第 始 第 第 第 第 对应 认 定 1 认 对应 定 '1

偏移

| 道     描       二     二       二     二       二 </th <th>4Ľ</th> <th>京</th> <th>子</th> <th>公司</th> <th></th> <th></th> <th></th> <th>产品</th> <th>书</th>                                                                                                    | 4Ľ | 京         | 子   | 公司  |          |    |       | 产品   | 书  |
|----------------------------------------------------------------------------------------------------|----|-----------|-----|-----|----------|----|-------|------|----|
| 」     」     」       」     」     」       」     」     」       」     」     」       」     」     」       」     」     」       」     」     」       」     」     」       」     」     」       」     」     」       」     」     」       」     」     」       」     」     」       」     」     」       」     」     」       」     」     」       」     」     」       」     」     」       」     」     」       」     」     」       」     」     」       」     」     」       」     」     」       」     」     」       」     」     」       」     」     」       」     」     」       」     」     」       」     」     」       」     」     」       」     」     」       」     」     」       」     」     」       」     」     」    <                                                                                                    |    |           |     |     |          | 描  |       |      |    |
| ////////////////////////////////////                                                                                                    |    |           |     |     |          | ш  |       |      |    |
| 正     二     二     二     二     二       使     二     二     二     二     二       ①     第     组     定义如     二     二       ①     第     组     定义如     二     二       ①     第     组     定义如     二     二       ①     第     4     正     二     二       ①     第     4     正     二     二       ①     第     4     二     二     二       ①     第     4     二     二     二       ①     第     4     二     二     二       ①     第     4     二     二     二       ①     第     4     二     二     二       ①     第     4     二     二     二       ①     第     4     二     二     二       ①     第     4     二     二     二       ①     第     4     二     二     二       ①     第     4     二     二     二       ①     第     4     二     二     二       ③     1     1     二     二     二       ③     1     <                                                                                                    |    |           |     |     |          |    |       |      |    |
| ·····························                                                                                                    |    |           |     |     |          |    |       |      |    |
| 注     二       ①     第     组       ①     第     组       ①     第     组       至     散     國       至     散     融       至     百     末       百     第     个字符       近     月余     个字符       6     第     个字符       6     第     个字符       6     第     个字符       7     定义     准       例     4     大                                                                                                    |    |           |     |     |          |    |       |      |    |
| 注     定义如       ①     第     组     定义如       ①     第     组     定义如       至     散     風       至     散     触       至     百     日       近     第     个字符       近     第     个字符代       始     如     对应       由于不同     牌     组       对     定义     准       例                                                                                                    |    |           |     |     |          |    |       |      |    |
| 注     二     二       ①     第     组     定义如       至     散     圖       至     散     触       至     散     触       至     散     触       至     百     日       百     第     个字符       百     第     个字符       百     第     个字符       百     第     个字符       百     第     个字符       百     第     个字符       百     第     大字符代       八     均     功应       百     東     大字符代       八     第     大字符                                                                                                    |    |           |     |     |          |    |       |      |    |
| 注     定义如       ① 第 组     定义如       至 散 圈     定义如       至 散 触     至       至 散 触     正       至 改 一     日       百 百 百     第 个字符 定       百 前 一     月余 个字符代       人     人       方 定义 准     一       例     日                                                                                                    |    |           |     |     |          |    |       |      |    |
| <i>注</i> (1) 第 组 定义如       ① 第 组 面 E 义如       至 散 圈       至 散 触       至 改 他       百 四 五 五       百 西 五       百 西 五       百 五 五       百 方       百 方       百 方       百 方       百 方       百 章 次 准       ○ 第 个字符 定       百 章 方       百 章 方       百 章 方       ○ 第 个字符 定       百 章 方       ○ 第 个字符 定       ○ 第 个字符 定       ○ 第 个字符 定       ○ 第 个字符 定       ○ 第 个字符 定       ○ 第 个字符 定       ○ 第 个字符 定       ○ 第 个字符 定       ○ 第 个字符 定       ○ 第 个字符 定       ○ 第 个字符 定       ○ 第 个字符 定       ○ 第 个字符 定       ○ 第 个字符 定       ○ 第 个字符 定       ○ 第 个字符 定       ○ 第 个字符 定       ○ 第 中 一 第 一 第 一 第 一 第 一 第 一 第 一 第 一 第 一 第                                                                                                    |    |           |     |     |          |    |       |      |    |
| <ol> <li>第 组 定义如</li> <li>至 散 圈</li> <li>至 散 触</li> <li>至 散 触</li> <li>至</li> <li>至</li> <li>平</li> <li>平</li> <li>平</li> <li>平</li> <li>平</li> <li>平</li> <li>平</li> <li>平</li> <li>平</li> <li>平</li> <li>平</li> <li>第 个字符 定</li> <li>年</li> <li>年</li> <li>年</li> <li>年</li> <li>年</li> <li>年</li> <li>第 件</li> <li>第 件</li> <li< td=""><td>注</td><td></td><td>-</td><td></td><td></td><td></td><td></td><td></td><td></td></li<></ol> | 注  |           | -   |     |          |    |       |      |    |
| 至     散     圏       至     散     触       至     至       至     三       四     第     个字符 定       時     第       小     方       由于不同     牌       组     对       定义     准       例                                                                                                    | 1  | 第         | 组   | _   | _        | 定义 | 如     |      |    |
| 至                                                                                                    <                                                                                                    |    | 全         | 散   | 尾   | 14<br>14 |    |       |      |    |
| 主     至     其余 个字符代 从       码 第 个字符 定 其余 个字符代 从     始 如 对应       始 如 对应     方       由于不同 牌 组 对 定义 不同 具体 其帮助文档中       对 定义 准       例                                                                                                    |    | <u></u> 至 | 餀   | 肥   |          |    |       |      |    |
| 码     第     个字符     定     其余     个字符代     从       始     如     对应                                                                                                    |    | 主至        |     |     |          |    |       |      |    |
| 始 如对应由于不同 牌组对定义不同 具体 其帮助文档中对定义准例                                                                                                    |    | 一码        | 第   | 个字符 | 定        | 其余 | 个字符代  |      | 从  |
| 由于不同 牌 组 对 定义 不同 具体 其帮助文档中<br>对 定义 准<br>例                                                                                                    |    | 始如        | 对应  |     |          |    |       |      |    |
| 对 定义 准<br>例                                                                                                    |    | 由于不同 牌    | 卑 组 | 1   | 对        | 定义 | 不同 具体 | 其帮助文 | 档中 |
| 例                                                                                                    | 对  | · 定       | 义   | 准   |          |    |       |      |    |
|                                                                                                    | 例  | J         |     |     |          |    |       |      |    |
|                                                                                                    |    |           |     |     |          |    |       |      |    |
|                                                                                                    |    |           |     |     |          |    |       |      |    |

② 校

## 3、指令生成 明

|   | 应 举例 | 其 | 本机 | 了偏移 | 外 | 认 | 广播 | 当 |
|---|------|---|----|-----|---|---|----|---|
| 总 | 只    | 个 | 无  | 心拨码 | 直 |   |    |   |

1

公司

北京

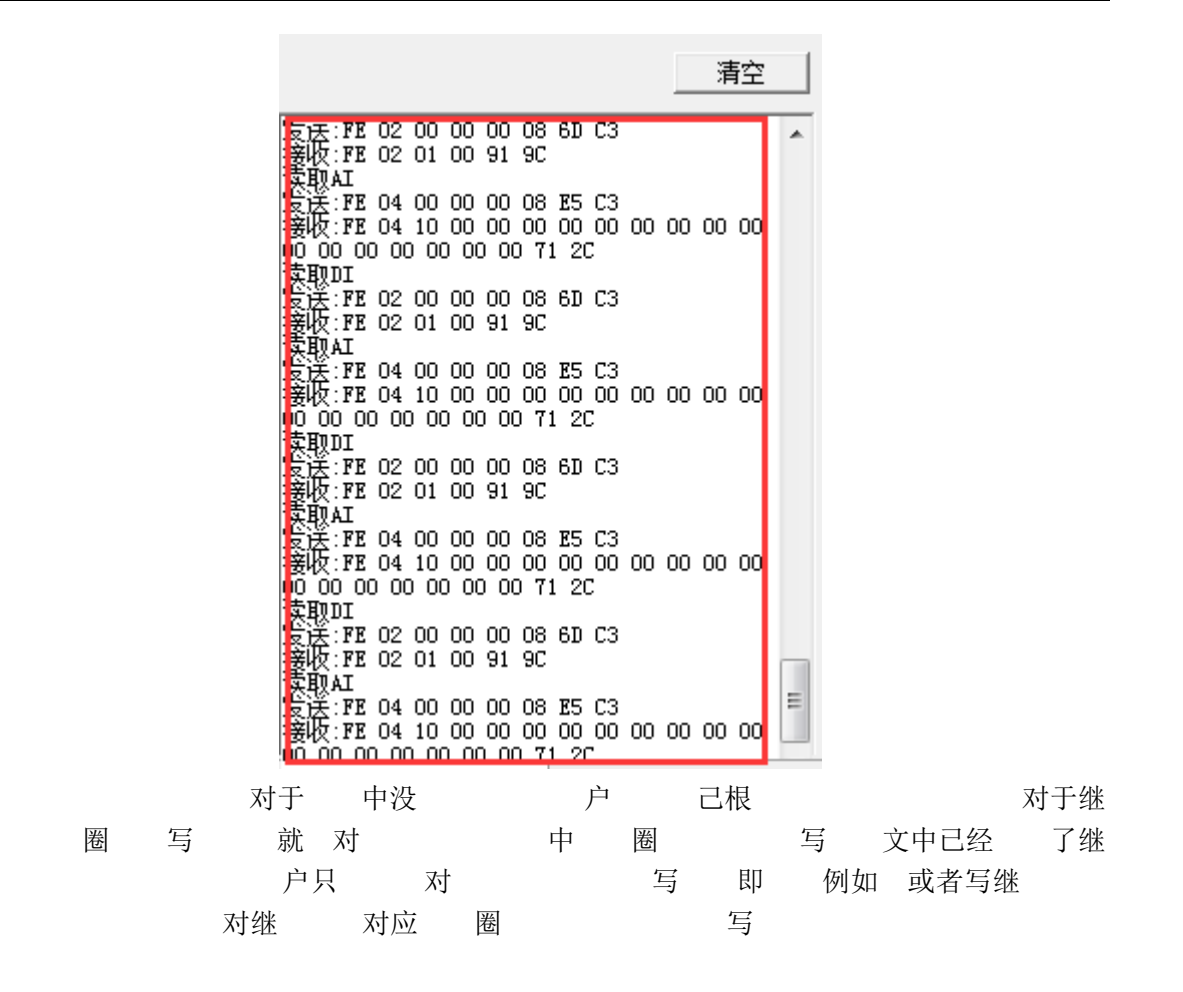

## 4、指令列

| 情景 |   |  |
|----|---|--|
| 第  |   |  |
| 息  |   |  |
| 第  |   |  |
| 第  |   |  |
| 第  |   |  |
| 第  |   |  |
| 第  |   |  |
| 第  |   |  |
| 第  |   |  |
|    |   |  |
|    |   |  |
| 第  | ± |  |
| 第  | ± |  |
| 第  | ± |  |
| 第  | ± |  |

地址:北京市海淀区上地南口科贸大厦 401 室

1.

| 北京 |   | 子 | 公司 |  |  | j | 产品 | 书 |
|----|---|---|----|--|--|---|----|---|
|    |   |   |    |  |  |   |    |   |
| 第  | ± |   |    |  |  |   |    |   |
| 第  | ± |   |    |  |  |   |    |   |
| 第  | ± |   |    |  |  |   |    |   |
| 第  | ± |   |    |  |  |   |    |   |
| 第  | ± |   |    |  |  |   |    |   |
| 第  |   |   |    |  |  |   |    |   |
| 第  |   |   |    |  |  |   |    |   |
|    |   |   |    |  |  |   |    |   |

## +"#、传感器类型设置)

为± V

码

| 字段 | 含义 | 注 |   |
|----|----|---|---|
|    |    |   |   |
|    |    | 写 |   |
|    | 始  | 写 | 第 |
|    | 写  |   |   |
|    |    | 校 |   |
| 息  |    |   |   |

码

| 字段 | 含义 | 注  |   |
|----|----|----|---|
|    |    |    |   |
|    |    | 被写 |   |
|    | 始  | 写  | 第 |
|    | 写  |    |   |
|    |    | 校  |   |